# Introduktion til PhdWeb

Nærværende dokument er en introduktion til PhdWeb. PhdWeb er et delsystem i det samlede PhdManager system.

Introduktionen er henvendt til brugere, der allerede har kendskab til PhdManager programmet.

Introduktionen er ikke en fuld gennemgang af mulighederne i PhdWeb, men tænkt som et dokument, der kan hjælpe administratorer i gang med at kunne bruge og supportere PhdWeb i forhold til studerende, vejledere og godkendere.

Dokumentet er udarbejdet af Henrik Lund Høy Karlsen, henrik@axla.dk

### Systemet

PhdManager systemet består af 3 del-systemer:

PhdManager: Web-program der benyttes af det administrative personale.

*PhdWeb*: Web-program der benyttes af de studerende, vejledere, godkendere, udvalg og det administrative personale.

*Mailing-service*: "Service" der sørger for udsendelse af mails og rykkere. Der kan ikke logges ind i programmet. Programmet er systemets "hjerte", der hele tiden undersøger om noget skal udføres automatisk. Mailing-service vil ikke blive belyst nærmere i dette dokument, da det er af ren teknisk karakter.

### PhdManager

I PhdManager programmet kan studerende administreres. Der kan indtastes personinformation, nye studerende kan oprettes og meget mere. Det er kun administrativt personale, der kan opnå adgang til at logge ind.

Et screenshot fra PhdManager:

| sigt Personi   | nformation Vejleder               | e Kommentar       | Evaluering Orlov Studieaktiviteter      | Økonomi Faglig | g profil Bedømmelse | Processer | Indstillinger    |               |               |
|----------------|-----------------------------------|-------------------|-----------------------------------------|----------------|---------------------|-----------|------------------|---------------|---------------|
| e studerende(1 | 074) Arkiverede stu               | derende Alle stud | erende Søgning Opret ny studerende      |                |                     |           |                  |               |               |
| R-nummer       | Fornavn(e)                        | Efternavn 💵       | Institut                                | Startdato      | Forventet slutdato  | Journainr | Næste evaluering | Folder        | Acadre        |
|                | Leda Suad                         | Abbasowa          | Institut for Molekylær Medicin          | 01-10-2017     | 30-09-2020          | 17/58383  |                  | Åbn<br>folder | Åbn<br>Acadre |
|                | S M Osama Bin                     | Abdullah          | Institut for Regional Sundhedsforskning | 01-10-2017     | 30-09-2020          | 17/65058  |                  | Åbn<br>folder | Åbn<br>Acadre |
|                | Lotte                             | Abildgren         | Klinisk Institut                        | 01-09-2018     | 31-08-2024          | 18/61501  |                  | Åbn<br>folder | Åbn<br>Acadre |
|                | José Manuel                       | Aburto            | Institut for Sundhedstjenesteforskning  | 01-12-2016     | 30-11-2019          | 16/100733 |                  | Åbn<br>folder | Åbn<br>Acadre |
|                | Ahmed Abdulkareem<br>Abdulhussein | Al-Ali            | Institut for Fysik, Kemi og Farmaci     | 01-12-2015     | 30-11-2018          | 17/61326  | 30-03-2019       | Åbn<br>folder | Åbn<br>Acadre |
|                | Yazeid                            | Alhaidan          | Klinisk Institut                        | 01-07-2015     | 31-08-2017          | 15/9775   |                  | Åbn<br>folder | Åbn<br>Acadre |
|                | Sara Al                           | Ali               | Institut for Psykologi                  | 01-02-2018     | 31-01-2021          | 18/6080   |                  | Åbn<br>folder | Åbn<br>Acadre |
|                | Dalla Ayesh Hafez                 | All               | Klinisk Institut                        | 01-10-2017     | 30-09-2020          | 17/56156  |                  | Abn<br>folder | Åbn<br>Acadre |
|                | Issam                             | Al-Najami         | Klinisk Institut                        | 01-09-2014     | 31-08-2017          | 15/9779   |                  | Åbn<br>folder | Åbn<br>Acadre |
|                | Abeer                             | Al-Qasem          | Institut for Molekylær Medicin          | 01-12-2014     | 21-01-2019          | 14/75418  |                  | Åbn<br>folder | Åbn<br>Acadre |
|                | Asma Ayyed H.                     | Al-Shammary       | Klinisk Institut                        | 01-05-2012     | 30-04-2015          | 15/9780   |                  | Åbn<br>folder | Åbn<br>Acadre |
|                | Hend                              | Al-Sulaiti        | Institut for Historie                   | 01-02-2018     | 31-01-2021          | 18/26704  | 01-01-2019       | Åbn<br>folder | Åbn<br>Acadre |
|                | Luciana Albuquerque               | Alves             | Institut for Marketing og Management    | 01-09-2015     | 31-08-2018          | 15/86765  | 31-08-2020       | Åbn<br>folder | Åbn<br>Acadre |
|                |                                   |                   |                                         | 15 01 0010     |                     | 1011500   |                  | Åbn           | Ábn           |

### PhdWeb

PhdWeb er et webprogram med flere formål.

### Information

Et af formålene er at studerende selv kan logge ind og opsøge informationer i forhold til hvad der er indtastet i systemet om deres Ph.d. forløb:

| Summary         |                       |                                                               |  |  |  |  |
|-----------------|-----------------------|---------------------------------------------------------------|--|--|--|--|
| Mama            |                       | StudFormour StudEftormours                                    |  |  |  |  |
| Depart          | ment                  | Institut for Matematik on Datalogi                            |  |  |  |  |
| PhD pr          | ogramme               | Fysik                                                         |  |  |  |  |
| Project title   |                       | Meson-Baryon scattering amplitudes from lattice QCD ensembles |  |  |  |  |
| Study commenced |                       | 1 March 2017                                                  |  |  |  |  |
| Expect          | ed date of completion | 29 February 2020                                              |  |  |  |  |
| Main s          | upervisor             | Test Vejleder                                                 |  |  |  |  |
| Co-supervisors  |                       | John Bulava                                                   |  |  |  |  |
|                 |                       |                                                               |  |  |  |  |

| Study commenced             | 1 March 2017                               |
|-----------------------------|--------------------------------------------|
| Expected date of completion | 29 February 2020                           |
| PhD arrangement             | 5+3                                        |
| Ministerial order           | Bekendtgørelse nr. 1039 af 27. august 2013 |
| Name                        | StudFornavn StudEfternavn                  |
| Address                     | Honningurten 31                            |
| Postal code                 | 5220                                       |
| City                        | Odense SØ                                  |
| Country                     | Denmark                                    |
| Phone no.                   | 61714072                                   |
| Email                       | henrik@axla.dk                             |
| Escultu                     | Eaculty of Science                         |

#### Flows

Det andet hovedformål med PhdWeb er at studerende, vejledere, godkendere og administrativt personale kan se og arbejde med flows.

Et flow kan beskrives som et godkendelsesforløb. Det starter typisk ved at den studerende uploader et dokument, som vedkommende ønsker godkendt. Dokumentet sendes til den første godkender. Godkenderen har to muligheder: godkend eller afvis. Hvis dokumentet godkendes, sendes det videre til den næste godkender i godkenderrækkefølgen.

Hvis en godkender afviser dokumentet er dokumentet "endeligt afvist" og forløbet afsluttes. Den studerende skal så starte et nyt forløb med et nyt dokument. Sagt med andre ord: En afvisning, uanset hvornår i forløbet, sender den studerende tilbage til at starte med et nyt forsøg.

I det tilfælde at alle godkendere har valgt at godkende dokumentet, vil det opnå tilstanden "endeligt godkendt".

I første omgang er der kun implementeret flows for godkendelse af "Ph.d. planer". Senere vil der følge andre typer ("evalueringer", ansøgning om udlandsophold, osv).

### Godkendertyper

Godkenderne i et flow sættes op på **funktioner** og ikke direkte på personer.

Det gør det nemmere at sætte flows op. Det er samtidigt også nemmere hvis en godkender stopper og skal erstattes af en anden.

Der findes tre typer godkendere i systemet: Vejledere, enhedsgodkendere og udvalg.

#### Vejleder

Den studerendes hovedvejleder. Den studerendes hovedvejleder sættes op i PhdManager under "vejledere":

| <b>/ejlede</b><br>Tilføj vejle | r <b>e</b><br><sub>der</sub> |          |                          |                    |               |                   |
|--------------------------------|------------------------------|----------|--------------------------|--------------------|---------------|-------------------|
| ktive                          |                              |          |                          |                    |               |                   |
| Navn                           | Titel                        | Institut | E-mail                   | Hoved-<br>vejleder | Ekstern<br>DK | Ekstern<br>udland |
| Test<br>Vejleder <b>%</b>      | Tester                       |          | testvejleder@sdu.dk<br>₩ | Ja                 | Nej           | Nej               |

### Enhedsgodkendere

En anden type af godkendere der kan bruges i flows er "enhedsgodkendere".

Der er pt. Implementeret følgende typer af enhedsgodkendere: HOU (Head of Unit = afdelingsleder), phd administration, programansvarlig, institutleder, ph.d.-skoleleder.

#### Eksempel med ph.d-skoleleder

Først undersøger systemet hvilken ph.d. skole den studerende er tilknyttet. Det kan ses under personinformation:

| Tilhørsforhold  |                                                 |   |
|-----------------|-------------------------------------------------|---|
| Fakultet        | Det Naturvidenskabelige Fakultet                |   |
| Studieby        | Odense                                          | • |
| Ph.d skole.     | Ph.dskolen ved Det Naturvidenskabelige Fakultet | Ŧ |
| Forsk.udd. prog | Fysik                                           | Ŧ |
| Institut        | Institut for Matematik og Datalogi              | Ŧ |
| Afdeling        | Odense                                          | • |
| Bekendtgørelse  | Bekendtgørelse nr. 1039 af 27. august 2013      | ٣ |

Den studerende er altså tilknyttet "Ph.d-skolen ved Det Naturvidenskabelige Fakultet".

Godkenderen er derfor den person, som er indstillet til at være godkender for ""Ph.d-skolen ved Det Naturvidenskabelige Fakultet".

Man vælger hvem der skal være godkender for en enhed ved at gå ind i PhdManager under "Indstillinger" -> "Administrer enhed -> Enhedstype".

Nederst på den side der kommer frem, kan man udpege godkenderen ved at trykke "Rediger" ud for den ønskede enhed:

| Enhed                                           | Godkender       | Skift   |
|-------------------------------------------------|-----------------|---------|
| Ph.dskolen ved Det Naturvidenskabelige Fakultet | Test Skoleleder | Rediger |

I eksemplet her, vil det derfor være "Test Skoleleder" der skal godkende, såfremt man sætter et flow op for den studerende hvor "Ph.d skoleleder" indgår i godkenderrækkefølgen.

Hvis den person man ønsker som godkender ikke er at finde i systemet, kan man oprette vedkommende i PhdManager på siden Processser -> "Godkendere / sekretærer" -> "Opret godkender / sekretær":

| ← → C û https://sdumanager.phdtest.sdu.dk/GodkendereSekretaerer |                      |                |                 |              |              |                   |          |               |            |            |               |
|-----------------------------------------------------------------|----------------------|----------------|-----------------|--------------|--------------|-------------------|----------|---------------|------------|------------|---------------|
| Oversigt                                                        | Personinformation    | Vejledere      | Kommentar       | Evaluering   | Orlov        | Studieaktiviteter | Økonomi  | Faglig profil | Bedømmelse | Processer  | Indstillinger |
| Studieplans                                                     | sproces Studieplaner | Godken         | dere / Sekretær | sekreta      | er tildeling | Halvårsevaluering | er       |               |            |            |               |
| Godkendere / Sekretærer                                         |                      |                |                 |              |              |                   |          |               |            |            |               |
| Opret godkender/sekretær                                        |                      |                |                 |              |              |                   |          |               |            |            |               |
| Aktive go                                                       | odkendere og sekretæ | ərer tilknytte | t "Det Naturvie | denskabelige | Fakultet"    |                   |          |               |            |            |               |
| Navn                                                            |                      |                |                 |              |              |                   | Titel    |               |            | E-mail     |               |
| Barbara (                                                       | Guerra ⊱             |                |                 |              |              |                   | Lektor   |               |            | bag@bmb.sc | du.dk 🐱       |
| Blagoy Bl                                                       | lagoev ⊱             |                |                 |              |              |                   | Professo | or            |            | bab@bmb.sc | lu.dk 💌       |

| * Navn              | Test Vejleder                    | (Å |
|---------------------|----------------------------------|----|
| * Titel             | Tester                           |    |
| * E-mail            | testvejleder@sdu.dk              |    |
| Tilknyttet fakultet | Det Naturvidenskabelige Fakultet | 2  |

Følgende tabel viser hvordan de supporterede "enhedsgodkendere" hænger sammen i forhold til den studerende og i forhold til opsætning:

| Navn               | I forhold til den studerende     | Opsætning af godkender                                                            |
|--------------------|----------------------------------|-----------------------------------------------------------------------------------|
| Ph.d-skoleleder    | Personinformation:<br>Ph.d skole | Godkender valgt i:<br>Indstillinger -> Administrer<br>enhed -> <b>Ph.d. skole</b> |
| HOU (Head of unit) | Personinformation:<br>Afdeling   | Godkender valgt i:<br>Indstillinger -> Administrer<br>enhed -> <b>Afdeling</b>    |
| Phd administration | Personinformation:<br>Fakultet   | Godkender valgt i:<br>Indstillinger -> Administrer                                |

|                  |                                         | enhed -> Fakultet                                                                                   |
|------------------|-----------------------------------------|----------------------------------------------------------------------------------------------------|
| Programansvarlig | Personinformation:<br>Forsk. udd. prog. | Godkender valgt i:<br>Indstillinger -> Administrer<br>enhed -><br>Forskningsuddeannelsespr<br>ogram |
| Institutleder    | Personinformation:<br>Institut          | Godkender valgt i:<br>Indstillinger -> Administrer<br>enhed -> <b>Institut</b>                      |

### Udvalg

Den sidste godkendertype er udvalg.

Udvalg sættes op under Indstillinger -> Udvalg.

| Oversigt Personinformation Vejledere Kor       | mmentar Evaluering Orlov Studieaktiviteter | Økonomi Faglig profil Bedøm | melse Processer Indstillinger |                          |  |  |  |  |  |
|------------------------------------------------|--------------------------------------------|-----------------------------|-------------------------------|--------------------------|--|--|--|--|--|
| Indstillinger Mailskabeloner Administrer Enhed | u Udvalg                                   |                             |                               |                          |  |  |  |  |  |
| Udvalg                                         |                                            |                             |                               |                          |  |  |  |  |  |
| Opret udvalg                                   |                                            |                             |                               |                          |  |  |  |  |  |
| Aktive på Det Naturvidenskabelige Fakultet     |                                            |                             |                               |                          |  |  |  |  |  |
| Navn                                           | Tilknyttet fakultet                        | Formand                     | E-mail på formand             | Medlemmer                |  |  |  |  |  |
| Ph.dstudieudvalg BI ⊱                          | Det Naturvidenskabelige Fakultet           | Kasper Reitzel              | Reitzel@biology.sdu.dk 🔀      | Jakob Christensen-Dalsga |  |  |  |  |  |
| Ph.dstudieudvalg BMB ⊱                         | Det Naturvidenskabelige Fakultet           | Barbara Guerra              | bag@bmb.sdu.dk 🐱              | Stephen R. Douthwaite, B |  |  |  |  |  |
| Ph.dstudieudvalg FKF 🕊                         | Det Naturvidenskabelige Fakultet           | Thomas Ryttov               | ryttov@cp3.sdu.dk 🐱           | Jesper Wengel, Frants Ro |  |  |  |  |  |
| Ph.dstudieudvalg IMADA ⊱                       | Det Naturvidenskabelige Fakultet           | Michele Della Morte         | dellamor@cp3-origins.net 🐱    | Joan Boyar, Yuri Goegebe |  |  |  |  |  |

Et udvalg består altid af en formand. Derudover kan der være et antal menige medlemmer.

Det er kun udvalgets formand der kan godkende / afvise.

Menige medlemmer kan se flows, men ikke evaluere (godkende / afvise).

Systemet understøtter ikke mulighed for evt. Kommunikation internt i udvalget. Dette skal pt. foregå på anden vis.

### Mailskabeloner

Centralt i systemet findes en række mailskabeloner.

Mailskabelonerne gør det muligt at kunne angive præcis de tekster og modtagere, som man ønsker på de mails der udsendes automatisk af systemet i forbindelse med godkendelser, afvisninger, påmindelser og andet.

Mailskabeloner fungerer på **fakultetsniveau**, så man kan have forskellige tekster og mail-modtagere fra fakultet til fakultet.

Mailskabelonerne kan redigeres under "Indstillinger -> Mailskabeloner":

| Oversigt    | Personinformation   | Vejledere Kommentar Evaluering Orlov Studieaktivitete | r Økonomi        | Faglig                      | profil Bedø                                      | mmelse Processer Indstillinger   |             |
|-------------|---------------------|-------------------------------------------------------|------------------|-----------------------------|--------------------------------------------------|----------------------------------|-------------|
| ndstillinge | Mailskabeloner      | Administrer Enhed Udvalg                              |                  |                             |                                                  |                                  |             |
| Mails       | kabeloner           |                                                       |                  |                             |                                                  |                                  |             |
| Generel     | e skabeloner for Pl | hdPlaner                                              |                  |                             |                                                  |                                  |             |
| ld          | Fakultet            | Туре                                                  |                  |                             | Sprog                                            | Emne                             | Administrer |
| 3062        | Nat                 | AprovedStudyPlan                                      | AprovedStudyPlan |                             |                                                  | PhD Plan for your approval       | Rediger     |
| 3063        | Nat                 | CheckMail                                             |                  |                             |                                                  | PhdManager data check (ph.dplan) | Rediger     |
| 3064        | Nat                 | DataChangedMail                                       |                  |                             |                                                  | A PhD Plan for your approval     | Rediger     |
| 3060        | Nat                 | RejectedStudyPlanWithComments                         |                  |                             | Engelsk                                          | Your PhD Plan has been rejected  | Rediger     |
| 3069        | Nat                 | RejectedStudyPlanWithCommentsAndRevisedStudyPlan      |                  |                             | Engelsk                                          | Your PhD Plan has been rejected  | Rediger     |
| 3070        | Nat                 | RejectedStudyPlanWithRevisedStudyPlan                 |                  |                             | Engelsk                                          | Your PhD Plan has been rejected  | Rediger     |
| Snecifik    | e skabeloner for "/ | Alm PhdPlaner (3 mdr)"                                |                  |                             |                                                  |                                  |             |
| ld          | Fakultet            | Type                                                  | Sprog            | Emn                         | е                                                |                                  | Administrer |
| 3061        | Nat                 | ApprovedStudyPlanDefinitively2Months                  | Engelsk          | Approv                      | val of PhD Plan                                  |                                  | Rediger     |
| 3065        | Nat                 | LateList3Months                                       | Engelsk          | Excee                       | Exceeding of deadline for submission of PhD plan |                                  | Rediger     |
| 3066        | Nat                 | LateList4Months                                       | Engelsk          | Lack of PhD-Plan (4 Months) |                                                  | Rediger                          |             |
| 3067        | Nat                 | LateList5Months                                       | Engelsk          | Lack o                      | of PhD-plan (5 m                                 | nonths)                          | Rediger     |
| 3068        | Nat                 | LateList6Months                                       | Engelsk          | Lack fo                     | o PhD-Plan (6 m                                  | nonths)                          | Rediger     |
| 3071        | Nat                 | Reminder2Months                                       | Engelsk          | Remin                       | ider: PhD Plan                                   |                                  | Rediger     |

#### Sprog

Det er muligt at have både en dansk og en engelsk udgave af hver skabelon. Når systemet skal sende en mail til en studerende, tages højde for indstillingen "Engelsk korrespond." under personinformation på den enkelte studerende:

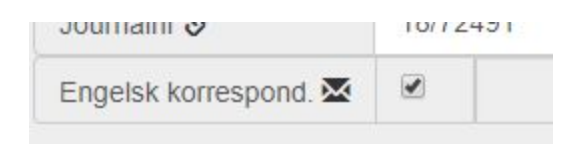

Hvis der både er en engelsk og dansk udgave til rådighed af mailskabelonen, da benyttes den på sproget der passer til den studerendes indstilling.

Hvis der kun findes en mailskabelon, da benyttes den uanset indstillingen på den studerende.

### Automatiske remindere / warnings

Der er indlejret en række automatiske remindere / warnings i systemet i forhold til alm. Ph.d.planer (3 mdr).

| Navn                | Beskrivelse                                                                                                    | Mailskabelon    |
|---------------------|----------------------------------------------------------------------------------------------------|-----------------|
| Reminder, 2 måneder | Mail til den studerende der<br>sendes to måneder efter<br>vedkommende er startet, der<br>fortæller at der er deadline for<br>indsendelse af Ph.d. plan 90<br>dage efter start.                                                                                                    | Reminder2Months |
| Advarsel, 3 måneder | Mail der sendes med<br>advarsel til den studerende<br>om at fristen for Ph.d-planen<br>er overskredet. Bemærk at<br>antallet af måneder i<br>skabelonnavn regnes fra den<br>studerendes startdato. Dvs.<br>at skabelonen med navn<br>Warning3Months sendes 3<br>måneder efter startdatoen,<br>altså netop på dagen hvor<br>den studerende har frist. | Warning3Months  |
| Advarsel, 4 måneder | Mail der sendes med<br>advarsel til den studerende<br>om at fristen for Ph.d-planen<br>er overskredet. Bemærk at<br>antallet af måneder i<br>skabelonnavn regnes fra den<br>studerendes startdato. Dvs.<br>at skabelonen med navn<br>Warning4Months sendes 4<br>måneder efter startdatoen,<br>altså netop på dagen hvor<br>den studerende har frist. | Warning4Months  |
| Advarsel, 5 måneder | Mail der sendes med<br>advarsel til den studerende                                                                                                    | Warning5Months  |

|                     | om at fristen for Ph.d-planen<br>er overskredet. Bemærk at<br>antallet af måneder i<br>skabelonnavn regnes fra den<br>studerendes startdato. Dvs.<br>at skabelonen med navn<br>Warning5Months sendes 5<br>måneder efter startdatoen,<br>altså netop på dagen hvor<br>den studerende har frist.                                                       |                |
|---------------------|----------------------------------------------------------------------------------------------------|----------------|
| Advarsel, 6 måneder | Mail der sendes med<br>advarsel til den studerende<br>om at fristen for Ph.d-planen<br>er overskredet. Bemærk at<br>antallet af måneder i<br>skabelonnavn regnes fra den<br>studerendes startdato. Dvs.<br>at skabelonen med navn<br>Warning6Months sendes 6<br>måneder efter startdatoen,<br>altså netop på dagen hvor<br>den studerende har frist. | Warning6Months |

## Testmiljø

Der er etableret et testmiljø til både PhdManager og PhdWeb.

Testsystemerne findes på følgende adresser:

PhdManager: https://sdumanager.phdtest.sdu.dk

PhdWeb: <u>https://sduweb.phdtest.sdu.dk</u>

Testsystemerne kører på deres egen database. De ændringer man laver, har derfor **ikke** påvirkning på produktionsmiljøet.

Mailudsendelse er slået fra på testsystemerne.

Man kan derfor eksperimentere helt frit og opbygge erfaring med systemerne på ovennævnte adresser.

## Test og mails

Som nævnt er mailudsendelse slået fra i testmiljøet, men det kan ofte være interessant i arbejdet på testmiljøet at se hvilke mails, der havde været sendt, hvis systemet havde været i produktion.

Dette kan man som administrator med "unsent mails" funktionen. Den findes på nederst på alle sider i PhdWeb:

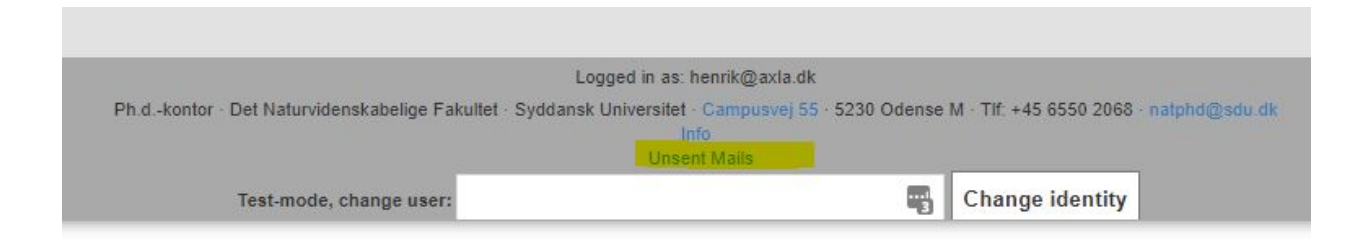

Trykker man på knappen, får man en oversigt hvor man kan se alle usendte mails:

| PhdM<br>← → | fanager - decentral | × +<br>duweb.phdtest.sdu.dk/Adn | ninistrator/MailTab | e :        |                           | ż 🖥 🗖                                                                                                    | - 0                                                                                                    | ×           |
|-------------|---------------------|---------------------------------|---------------------|------------|---------------------------|----------------------------------------------------------------------------------------------------|----------------------------------------------------------------------------------------------------|-------------|
| Front pag   | ge Phd Student      | Administrator Logout            |                     |            |                           |                                                                                                    |                                                                                                    | 1           |
| 791         | yao@sdu.dk          | noreply@sdu.dk                  | noreply@sdu.dk      | jwe@sdu.dk | Submission of PhD<br>Plan | Dear Ruwei The Doctoral School of Social Sciences has ascertained that your<br>PhD pian has not yet been submitted. Piease note that the deadline for<br>submitting your PhD pian was 1 January 2019 cf. section 9 of the Ministerial<br>Order No. 1039 of August 27, 2013 on the PhD Programme at the Universities.<br>We kindly asky uot submit your PhD pian as asone as possible and no later<br>than 2 weeks from today. Template for the PhD pian can be found on the<br>doctoral school weebsie | Denne mail<br>er ikke fejle<br>men<br>blokeret<br>med vilje fo<br>at kunne søc<br>hvilke mails<br>systemet<br>påtænker a<br>udsende. | r<br>F<br>F |
|             |                     |                                 |                     |            |                           | I forbindelse med udsendelse af mail mangler systemet data. Det drejer sig om<br>data vedrørende Ph.dstuderende: Fornavn: Stephanie Efternavn: Kavan                                                                                                    | Denne mail                                                                                                    | 6           |

Bemærk: Tabellen er sorteret således at ældste mails ligger øverst. For at se de nyeste mails skal man derfor scrolle til bunden.

Tip: Hvis man ikke har "Unsent mails" linket, kan man bede om at få det ved at kontakte Bjarne på bjn@sdu.dk.

### Test og brugersimulering

I forbindelse med arbejde i PhdWeb testmiljøet, kan det være nyttigt at skifte identitet (simulere en anden bruger). En sådan funktion er derfor udviklet. Den findes nederst på alle sider i test miljøet:

|                                               | Logged in as: henrik@axla.dk                                                                       |
|-----------------------------------------------|----------------------------------------------------------------------------------------------------|
| Ph.dkontor · Det Naturvidenskabelige Fakultet | - Syddansk Universitet - Campusvej 55 - 5230 Odense M - Tif: +45 6550 2068 - natphd@sdu.dk<br>Info |
|                                               | Unsent Mails                                                                                       |
| Test-mode, change user:                       | Change identity                                                                                    |

Hvis man ikke har "change identity" muligheden, kan man bede om at få adgang ved at kontakte Bjarne på bjn@sdu.dk.

## Eksempel: Ph.d plan i flow

Her følger et eksempel - med screenshots - for at vise en fuld gennemgang af hvordan et flow fungerer fra opsætning til endelig godkendelse.

### Oprettelse af den studerende

Til brug i testen oprettes en ny studerende:

| versigt Persor       | ninformation    | Vejledere       | Kommentar           | Evaluering                    | Orlov        | Studieak                | tiviteter | Øko     | nomi    |
|----------------------|-----------------|-----------------|---------------------|-------------------------------|--------------|-------------------------|-----------|---------|---------|
| aglig profil Bed     | dømmelse        | Processer       | Indstillinger       |                               |              |                         |           |         |         |
| tive studerende      | Arkiverede      | studerende      | Alle studerend      | e Søgning                     | Opret        | ny studerer             | ide       |         |         |
| Fakultet             | Det Teknis      | ke Fakultet     |                     |                               |              |                         |           |         |         |
| * Fornavn(e)         | Tek Test S      | tuderende       |                     |                               |              |                         |           |         |         |
| * Efternavn          | Efternavn       |                 |                     |                               |              |                         |           |         |         |
| Adresse              |                 |                 |                     |                               |              |                         |           |         |         |
| Postnr               |                 |                 |                     | Ву                            |              |                         |           |         |         |
| Land                 | Danmark         | DK              |                     |                               |              |                         |           |         |         |
| Telefonnr            |                 |                 |                     |                               |              |                         |           |         |         |
| * Email              | tekteststud     | lerende@sdu.o   | lk                  |                               |              |                         |           |         |         |
| Proj. arbejdstitel   | -               |                 |                     |                               |              |                         |           |         |         |
| Hvis der er tvivl on | n starttidspunk | tt, angives kun | forventet start. Fa | aktisk start angive<br>irtet! | es først når | <sup>r</sup> man ved at | den stu   | derende | faktisk |
| Foldick start        | 01-04-201       | 9               |                     |                               |              |                         |           |         |         |
|                      | 01-04-201:      | 5               |                     |                               |              |                         |           |         |         |
| opier                |                 |                 |                     |                               |              |                         |           |         |         |
|                      |                 |                 |                     |                               |              |                         |           |         |         |

Der angives en vejleder for den studerende:

| Vejlede                                     | re          |          |                                         |                    |               |                   |
|---------------------------------------------|-------------|----------|-----------------------------------------|--------------------|---------------|-------------------|
| Tilføj vejle                                | der         |          |                                         |                    |               |                   |
| Aktive                                      |             |          |                                         |                    |               |                   |
| Navn                                        | Titel       | Institut | E-mail                                  | Hoved-<br>vejleder | Ekstern<br>DK | Ekstern<br>udland |
| Test<br>Vejleder <b>%</b>                   | Tester      |          | t <mark>estvejleder@sdu.d</mark> k<br>₩ | Ja                 | Nej           | Nej               |
| Nedlagte<br>Ingen fundet<br>PhdManager Vers | sion: 2.24. | 0-dev    |                                         |                    |               |                   |

### På siden personinformation er følgende tilhørsforhold valgt:

| Filhørsforhold  |                                      |   |
|-----------------|--------------------------------------|---|
| Fakultet        | Det Tekniske Fakultet                |   |
| Studieby        |                                      | • |
| Ph.d skole.     | Ph.dskolen ved Det Tekniske Fakultet | Ŧ |
| Forsk.udd. prog |                                      | Ŧ |
| Institut        |                                      | • |
| Afdeling        | SDU Biotechnology                    | • |
| Bekendtgørelse  |                                      |   |

Fejl i ind/udskrivningsskemaer

### Opsætning af ph.d-plan flow i PhdManager

Systemet er fleksibelt, så inden et flow kan startes, skal systemet vide hvilke vilkår der skal gælde og hvilken godkender-rækkefølge der ønskes.

En bruger i PhdManager skal derfor først sætte flowet op for den enkelte studerende.

|                    | Personinformation   | Vejledere     | Kommentar          | Evaluering  | Orlov        | Studieaktiviteter | Økonomi      |
|--------------------|---------------------|---------------|--------------------|-------------|--------------|-------------------|--------------|
| aglig profil       | Bedømmelse          | Processer     | Indstillinger      |             |              |                   |              |
| <u>tudieplansp</u> | studiep             | laner Godk    | endere / Sekretære | r Sekretæ   | er tildeling | Halvårsevaluering | ger          |
| Dracos             |                     |               |                    |             |              |                   |              |
| FILLES             |                     |               |                    |             |              |                   |              |
| Denne stu          | iderende har ikke e | n studieplans | process.           |             |              |                   |              |
|                    |                     |               |                    |             |              |                   |              |
|                    | DU TEK proces       | Phd admin     | istration, Hove    | veileder. C | enter/Sek    | tionsleder Ph d   | skoleleder   |
| Tilføj S           |                     |               |                    |             |              | alonoroaon, i ma  | -Skoleleuel. |

Det gøres på fanen *processer* i PhdManager:

Som det ses, bliver man mødt af beskeden "Denne studerende har ikke en studieplansprocess". Man bliver samtidigt præsenteret for en eller flere "hurtig-knapper" til at oprette et flow. I dette eksempel arbejdes med en studerende på TEK. Systemet viser derfor TEKS hurtigknapper, hvilket pt. kun er en knap.

Tryk på knappen der giver det ønskede flow, alternativt det flow der minder mest om det man ønsker.

Efter tryk på en af hurtig-knapperne, sendes man til en side hvor man kan justere flowet:

|             | gt                      | Personinformati                                              | ion     | Vejledere                                 | Kommentar          | Evaluering                                                                                                    | Orlov                                             | Stu | udieaktiviteter  | Q   |
|-------------|-------------------------|--------------------------------------------------------------|---------|-------------------------------------------|--------------------|----------------------------------------------------------------------------------------------------|---------------------------------------------------|-----|------------------|-----|
| døm         | melse                   | Processer                                                    | In      | dstillinger                               |                    |                                                                                                    |                                                   |     |                  |     |
| udiej       | plans                   | proces Stud                                                  | dieplan | er Godk                                   | endere / Sekretære | r Sekreta                                                                                                    | er tildelin                                       | g H | lalvårsevaluerin | ger |
| Proc        | ces                     |                                                              |         |                                           |                    |                                                                                                    |                                                   |     |                  |     |
| SI          | kal afl.                | 3 mdr. plan                                                  |         |                                           |                    |                                                                                                    |                                                   |     |                  |     |
| SI          | kal afl.                | 11 mdr. plan                                                 |         |                                           |                    |                                                                                                    |                                                   |     |                  |     |
| udva        | alg)                    |                                                              |         |                                           |                    |                                                                                                    |                                                   |     |                  |     |
|             | Nr.                     | Navn                                                         |         | Fjern                                     |                    | Hovedvejled                                                                                                    | der                                               |     |                  |     |
| ~           | <b>Nr.</b>              | Navn<br>Phd administra                                       | tion    | Fjern<br>Fjem                             |                    | Hovedvejled<br>HOU                                                                                              | der                                               |     |                  |     |
| * *         | <b>Nr.</b><br>1         | Navn<br>Phd administrat<br>Vejleder                          | tion    | Fjern<br>Fjem<br>Fjem                     |                    | Hovedvejled<br>HOU<br>Phd administr                                                                             | der<br>ation                                      |     |                  |     |
| > < > <     | <b>Nr.</b><br>1<br>2    | Navn<br>Phd administra<br>Vejleder                           | tion    | Fjern<br>Fjern<br>Fjern                   |                    | Hovedvejled<br>HOU<br>Phd administr<br>Programansv                                                              | der<br>ation<br>'arlig                            |     |                  |     |
| > < > < >   | <b>Nr.</b> 1 2 3        | Navn<br>Phd administra<br>Vejleder<br>HOU                    | tion    | Fjern<br>Fjern<br>Fjern<br>Fjern          |                    | Hovedvejled<br>HOU<br>Phd administr<br>Programansv<br>Institutlede                                              | der<br>ation<br>arlig<br>er                       |     |                  |     |
| > < > < > < | Nr.<br>1<br>2<br>3<br>4 | Navn<br>Phd administra<br>Vejleder<br>HOU<br>Ph.d-skoleleder | r       | Fjern<br>Fjern<br>Fjern<br>Fjern<br>Fjern |                    | Hovedvejled<br>HOU<br>Phd administr<br>Programansv<br>Institutlede<br>Ph.dskolele                               | der<br>ration<br>rarlig<br>er<br>eder             |     |                  |     |
| > < > < > < | Nr.<br>1<br>2<br>3<br>4 | Navn<br>Phd administra<br>Vejleder<br>HOU<br>Ph.d-skoleleder | r       | Fjern<br>Fjern<br>Fjern<br>Fjern<br>Fjern |                    | Hovedvejled<br>HOU<br>Phd administr<br>Programansv<br>Institutlede<br>Ph.dskolele<br>Dekan (tod                 | der<br>ation<br>arlig<br>er<br>eder<br>lo)        |     |                  |     |
| > < > < > < | Nr. 1 2 3 4             | Navn<br>Phd administra<br>Vejleder<br>HOU<br>Ph.d-skoleleder | r       | Fjern<br>Fjern<br>Fjern<br>Fjern          |                    | Hovedvejled<br>HOU<br>Phd administr<br>Programansv<br>Institutlede<br>Ph.dskolele<br>Dekan (tod<br>Prodekan (to | der<br>ation<br>arlig<br>er<br>eder<br>o)<br>odo) |     |                  |     |

I eksemplet herover vil godkenderrækkefølgen være:

- 1: Phd administration
- 2: (Hoved)Vejleder
- 3: HOU (head of unit = afdelingsleder)
- 4: Ph.d-skoleleder.

Ønsker man en anden rækkefølge kan pilene til venstre i tabellen benyttes.

Ønsker man at fjerne en godkender benyttes "Fjern" knappen ud for den godkenderen. Det er også muligt at tilføje godkendere til rækkefølgen vha. listen i højre side. Afslut med tryk på "Gem".

Den studerendes process er nu sat op.

### Den studerende starter flowet

Den studerende logger nu ind i PhdWeb og ser følgende forside:

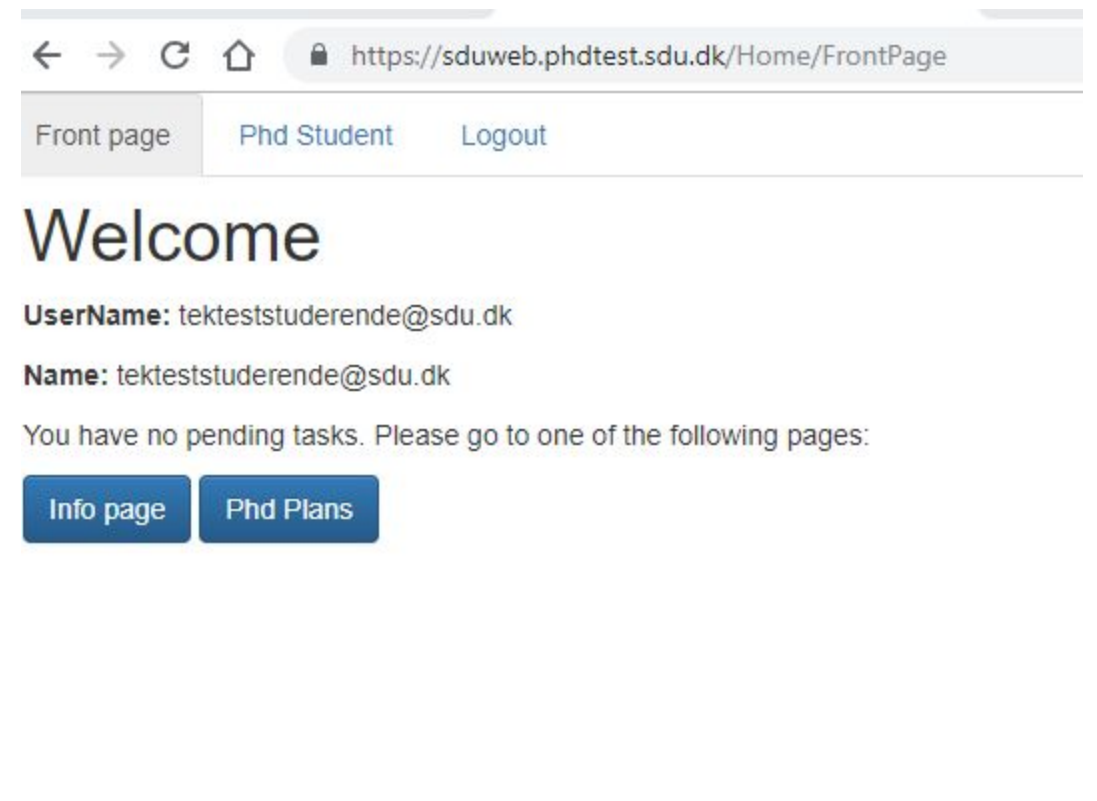

Ved klik på "Phd Plans" kommer følgende billede:

| $\leftarrow \rightarrow c$          | https:/                                                         | //sduweb.phdtest.sdu.dk/PhdPlan/Liste |
|-------------------------------------|-----------------------------------------------------------------|---------------------------------------|
| Front page                          | Phd Student                                                     | Logout                                |
| Info Page                           | Phd Plans                                                       |                                       |
| Info                                |                                                                 |                                       |
| Name: Tek<br>HOU: Mich<br>Phd admin | Test Studerende E<br>ael Evan Goodsite<br>istration: Heidi Lund | fternavn<br>dbeck Nielsen             |

Phd Plans

Opload a new PhD Plan

Deadlines for PhD plans

PhD plan expected: 1 June 2019

Revised PhD plans

Ved klik på "upload a new PhD Plan" kommer følgende billede:

| ← → C ☆ https://sduweb.phdtest.sdu.dk/PhdPlan/Upload                                                                                                    |
|----------------------------------------------------------------------------------------------------|
| Front page Phd Student Logout                                                                                                    |
| Info Page Phd Plans                                                                                                    |
| <section-header>         Upload a new PhD plan         Pease select a file to upload         Choose File No file chosen         * Only pdf files allowed.         Upload         Please observe that PhD Plans should be no more than 5000 words long.         Please note that after uploading a new version, it will not be possible for anyone to approve or reject older versions. Also note that all those that already approved the previous versions, will need to approve this new version too.</section-header> |
|                                                                                                    |

Der uploades et .pdf dokument og brugeren vises efterfølgende:

| Front page | Phd Student | Logout     |
|------------|-------------|------------|
| Info Page  | Phd Plans   |            |
| Uploa      | ad a nev    | v PhD plan |

File was uploaded. Mails were sent to those who need to approve the PhD Plan.

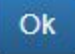

Der sendes samtidigt en mail af typen "UploadedNewStudyPlan":

Det er derfor vigtigt at man i mailskabelon-indstillingen for "UploadedNewStudyPlan" i "To" har indtastet den rette modtager.

I eksemplet er den første godkender sat til at være "Phd administration".

| TII  | <phdadministrationemail></phdadministrationemail>                                                                                                   |  |
|------|----------------------------------------------------------------------------------------------------|--|
| Cc   |                                                                                                    |  |
| Emne | PhD Plan for your approval                                                                                                    |  |
|      | Dear < PhdAdministrationName>                                                                                                    |  |
|      | <phdstudentfirstname> <phdstudentlastname> has<br/>uploaded a PhD plan. Please approve or reject the PhD</phdstudentlastname></phdstudentfirstname> |  |

"Til" er derfor indstillet til <PhdAdministrationEmail>.

## Den første godkender logger ind

Logger Phd administratoren ind, mødes vedkommende af forsiden:

Front page Phd administration Administrator Logout

## Welcome

UserName: heln@tek.sdu.dk

Name: heln@tek.sdu.dk

Please select a role from the menu on top of the screen, or select a pending task from one of the lists below.

## PhD Plans

The PhD Plans from the following PhD students await your approval:

Tek Test Studerende Efternavn

## **Progress Reports**

You have no pending progress report tasks.

Trykker man på linket med "Tek Test Studerende Efternavn", kommer man til en oversigtsside, hvor man kan se status for den uploadede phdplan:

| · → C ☆ 🏽 https://sduweb.phdtest.sdu.dk/PhdPlan/Index/6?rolle=HeadOfFaculty |                                                             |           |                    |    | ☆               | 📑 🔺 🔍 Ø | ٤)         |    |
|-----------------------------------------------------------------------------|-------------------------------------------------------------|-----------|--------------------|----|-----------------|---------|------------|----|
| ront page                                                                   | Phd administration                                          | Admini    | strator Logout     |    |                 |         |            |    |
| PhD Plan                                                                    |                                                             |           |                    |    |                 |         |            |    |
| PhD Student                                                                 | : Tek Test Studerende Ef                                    | ternavn   |                    |    |                 |         |            |    |
| Source: tekte                                                               | eststuderende@sdu.dk                                        |           |                    |    |                 |         |            |    |
| File Name: p                                                                | df-test.pdf                                                 |           |                    |    |                 |         |            |    |
| Upload Date                                                                 | 8 April 2019                                                |           |                    |    |                 |         |            |    |
| DocumentTy                                                                  | pe: PhD Plan                                                |           |                    |    |                 |         |            |    |
| Document hi                                                                 | story                                                       |           |                    |    |                 |         |            |    |
| Name                                                                        |                                                             | \$        | Role               | \$ | Evaluation time | ٥       | Evaluation | \$ |
| Heidi Lundt                                                                 | eck Nielsen                                                 |           | Phd administration |    | -               |         | Pending    |    |
| Test Vejlede                                                                | er                                                          |           | Supervisor         |    | -               |         | -          |    |
| Michael Eva                                                                 | an Goodsite                                                 |           | HOU                |    | ā.              |         | -          |    |
| Peter Mølle                                                                 | r Juhl                                                      |           | PhD Study Director |    | <b>2</b>        |         | 120        |    |
| Comments                                                                    |                                                             |           |                    |    |                 |         |            |    |
| Navigation                                                                  |                                                             |           |                    |    |                 |         |            |    |
| L Downloa ✓ Evaluate                                                        | ad the document<br>e this Phd Plan<br>s Phd Plan II ≣ Phd I | Plan List |                    |    |                 |         |            |    |

Som det fremgår, afventer dokumentet pt. at Phd administrationen evaluerer dokumentet. Det kan gøres ved at trykke på knappen "Evaluate this Phd plan":

| ← → C                                                    |                                                                      | eb.phdtest.sdu.dk/                           | PhdPlan/Evaluer/6      |                                            |
|----------------------------------------------------------|----------------------------------------------------------------------|----------------------------------------------|------------------------|--------------------------------------------|
| Front page                                               | Phd administration                                                   | Administrator                                | Logout                 |                                            |
| Welcome                                                  |                                                                      |                                              |                        |                                            |
| Student nan <ul> <li>Appro</li> <li>Rejection</li> </ul> | ne: Tek Test Studerende<br>ove PhD Plan with/v<br>t Phd Plan and sup | Efternavn<br>vithout a comn<br>ply a comment | nent                   |                                            |
| Comments (<br>Virkelig god                               | (The typed text will be jo<br>d plan.                                | urnalised. Please n                          | nake sure not to write | e any sensitive personal data in the box.) |
|                                                          |                                                                      |                                              |                        |                                            |
| Back                                                     | Approve                                                              |                                              |                        |                                            |

I dette eksempel vælges approve.

Der sendes en email til den næste godkender i godkenderrækkefølgen om at vedkommende nu kan evaluere.

Brugeren sendes tilbage til status siden:

| ront page    | Phd administration         | Admin   | istrator Logout    |                       |   |            |   |
|--------------|----------------------------|---------|--------------------|-----------------------|---|------------|---|
| PhD Plan     |                            |         |                    |                       |   |            |   |
| THE FIGHT    |                            |         |                    |                       |   |            |   |
| PhD Studen   | t: Tek Test Studerende Ef  | ternavn |                    |                       |   |            |   |
| Source: tekt | eststuderende@sdu.dk       |         |                    |                       |   |            |   |
| Inload Date  | v 8 April 2019             |         |                    |                       |   |            |   |
|              | rpe: PhD Plan              |         |                    |                       |   |            |   |
| ,            |                            |         |                    |                       |   |            |   |
| Document h   | istory                     |         |                    |                       |   |            |   |
|              |                            |         |                    |                       |   |            |   |
| Name         |                            | ٥       | Role               | \$<br>Evaluation time | ٥ | Evaluation | : |
| Heidi Lund   | beck Nielsen               |         | Phd administration | 8 April 2019 15:23    |   | Approved   |   |
| Test Vejled  | er                         |         | Supervisor         | 2                     |   | Pending    |   |
| Michael Ev   | an Goodsite                |         | HOU                | 2                     |   | -          |   |
| Peter Mølle  | er Juhl                    |         | PhD Study Director |                       |   | 840        |   |
|              |                            |         |                    |                       |   |            |   |
| Commonto     |                            |         |                    |                       |   |            |   |
| Johnmenus    |                            |         |                    |                       |   |            |   |
| Comments f   | rom the Phd administratio  | n:      |                    |                       |   |            |   |
| Virkelig goo | l plan.                    |         |                    |                       |   |            |   |
|              |                            |         |                    |                       |   |            |   |
| Navigation   |                            |         |                    |                       |   |            |   |
|              |                            |         |                    |                       |   |            |   |
|              | Construction of the second |         |                    |                       |   |            |   |

Det fremgår at Phd administrationen har godkendt dokumentet og at det nu afventer godkendelse af "Test Vejleder".

Den næste i flowet var jo netop den studerendes hovedvejleder og "Test Vejleder" var den hovedvejleder vi havde indtastet i PhdManager.

"Test vejleder" kan nu logge ind og på samme vis evaluere dokumentet. Ved en afvisning vil dokumentet øjeblikkeligt få status "endeligt afvist". Ved en godkendelse vil der blive sendt besked til den næste person (HOU) om at vedkommende kan evaluere. Hvis HOU vælger at godkende, sendes der mail til den sidste i godkenderrækkefølgen ("PhD Study Director"/Ph.d-skoleleder), som endeligt kan godkende eller afvise dokumentet.